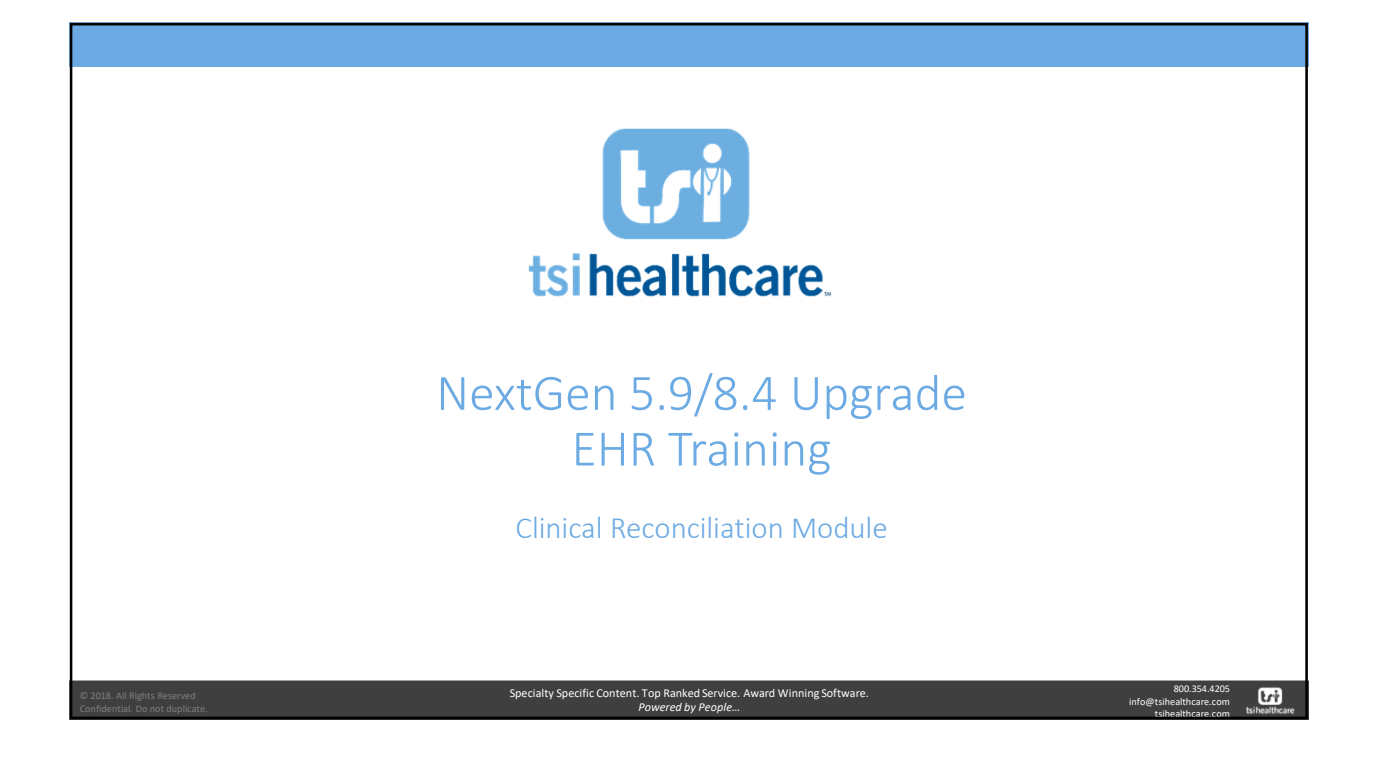

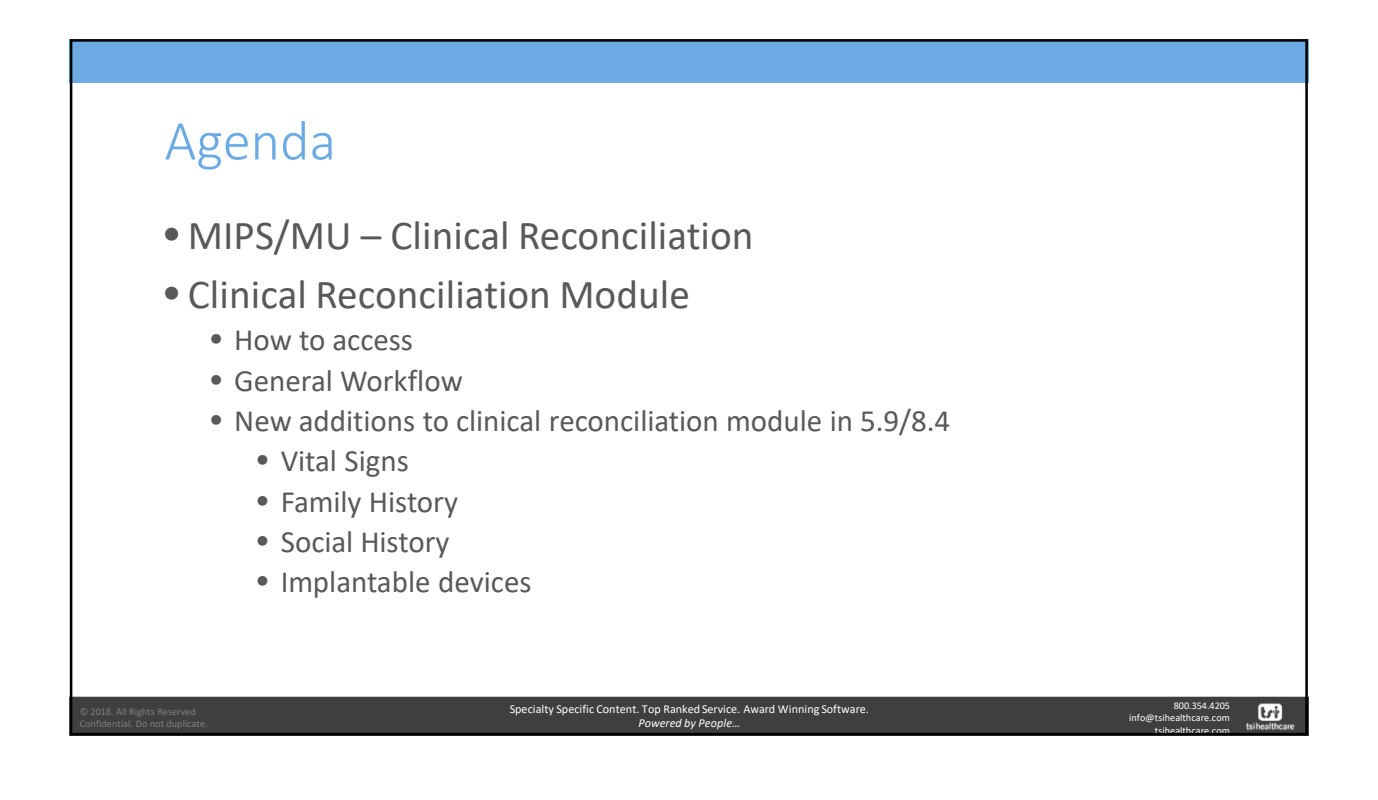

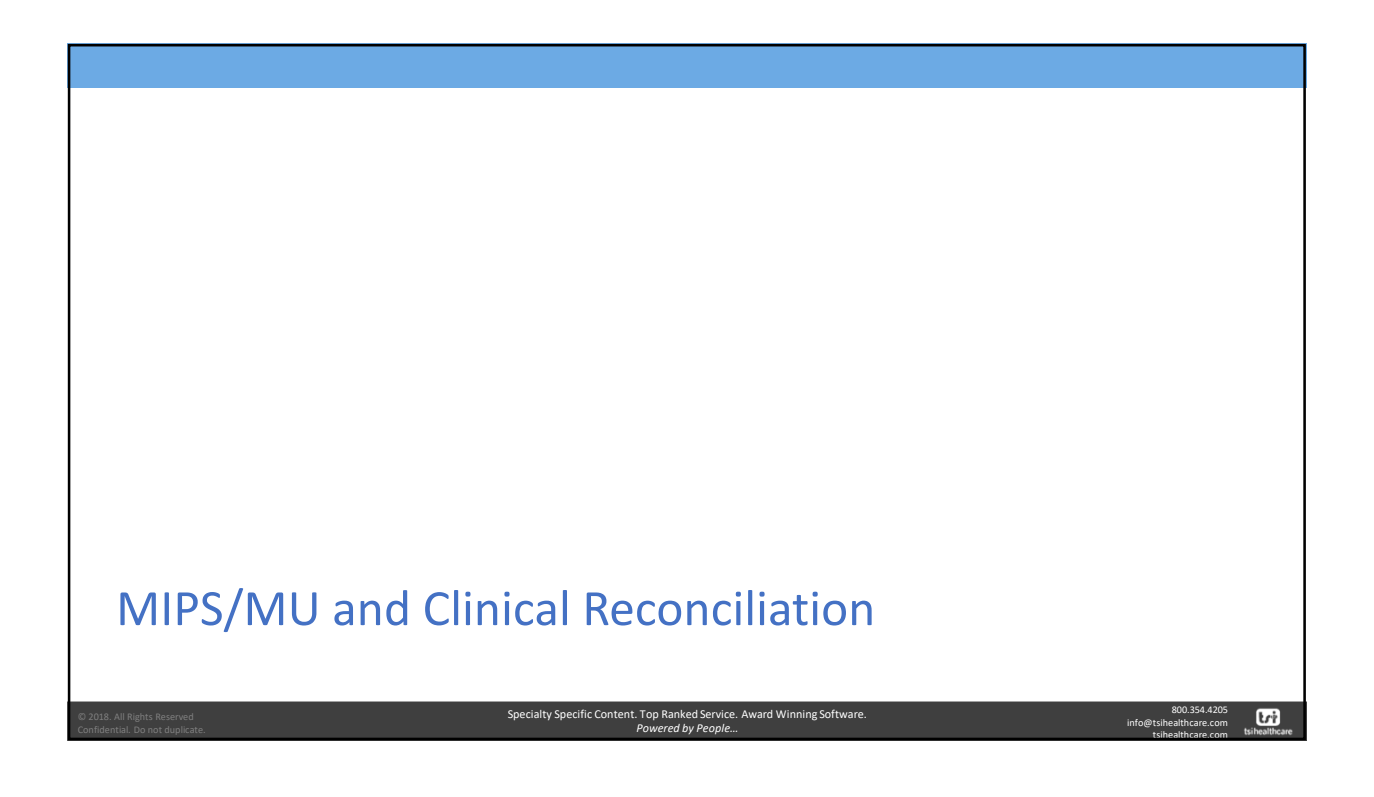

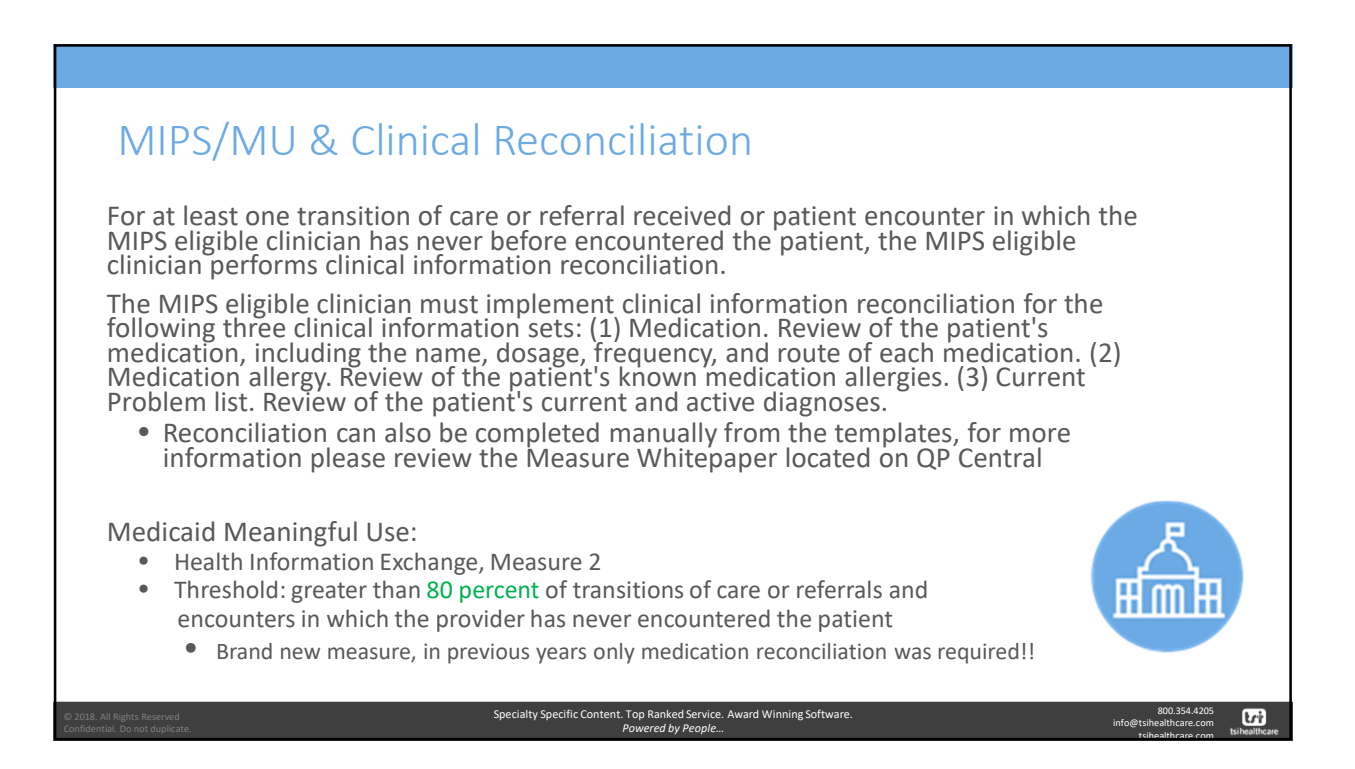

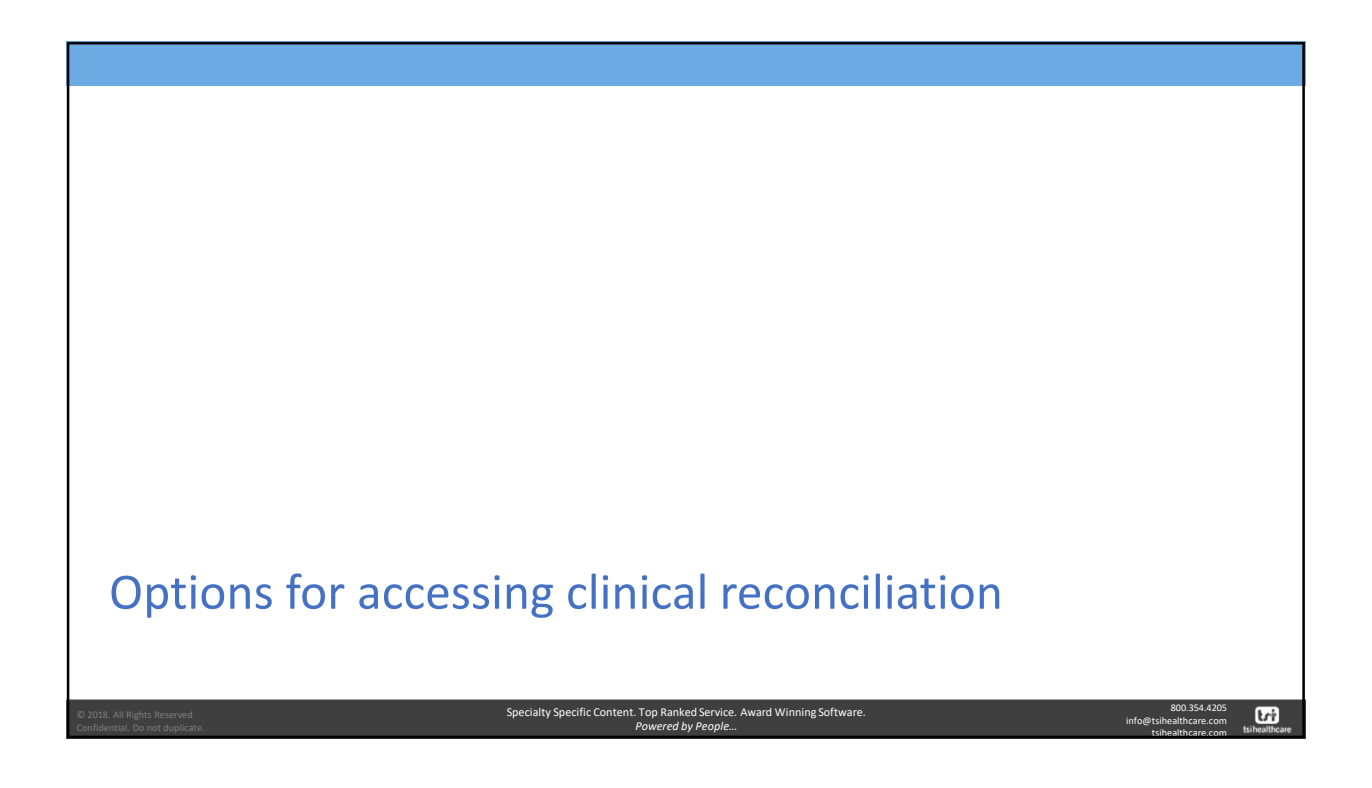

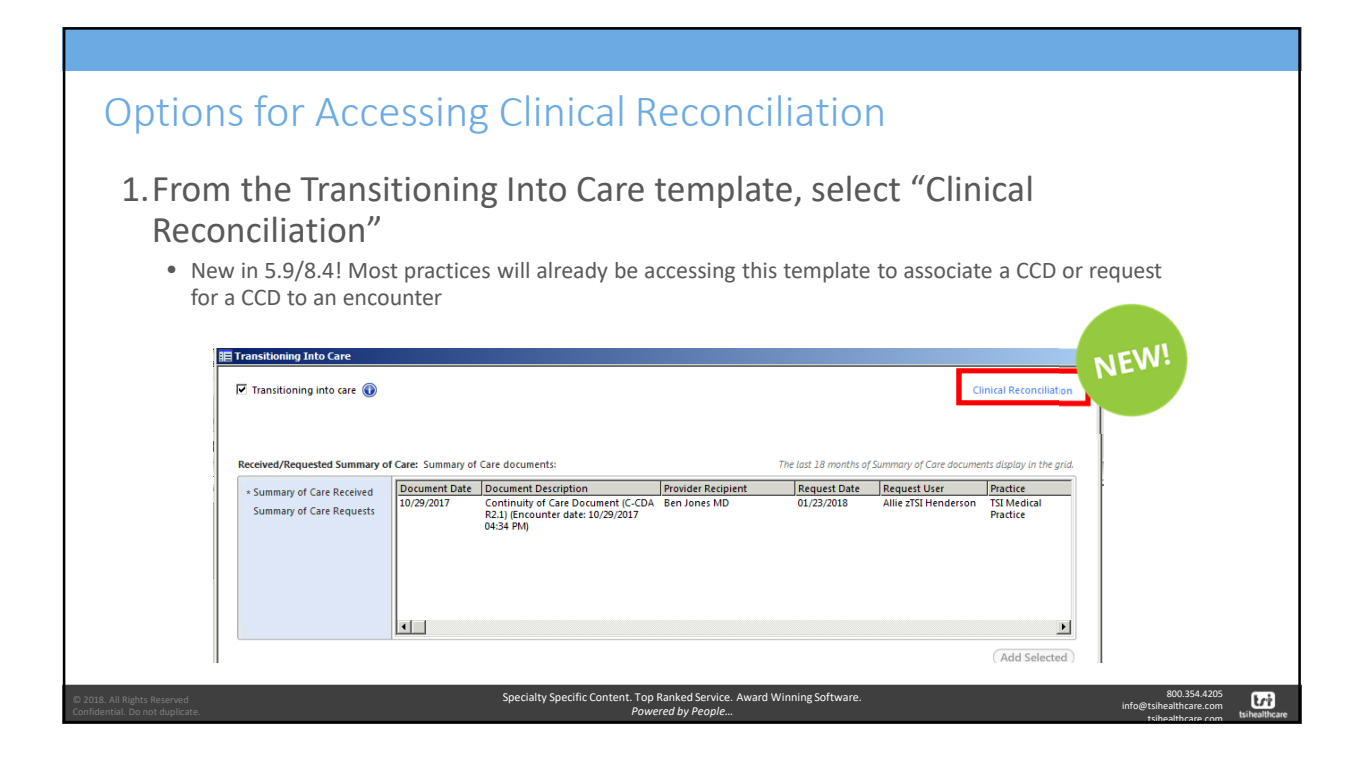

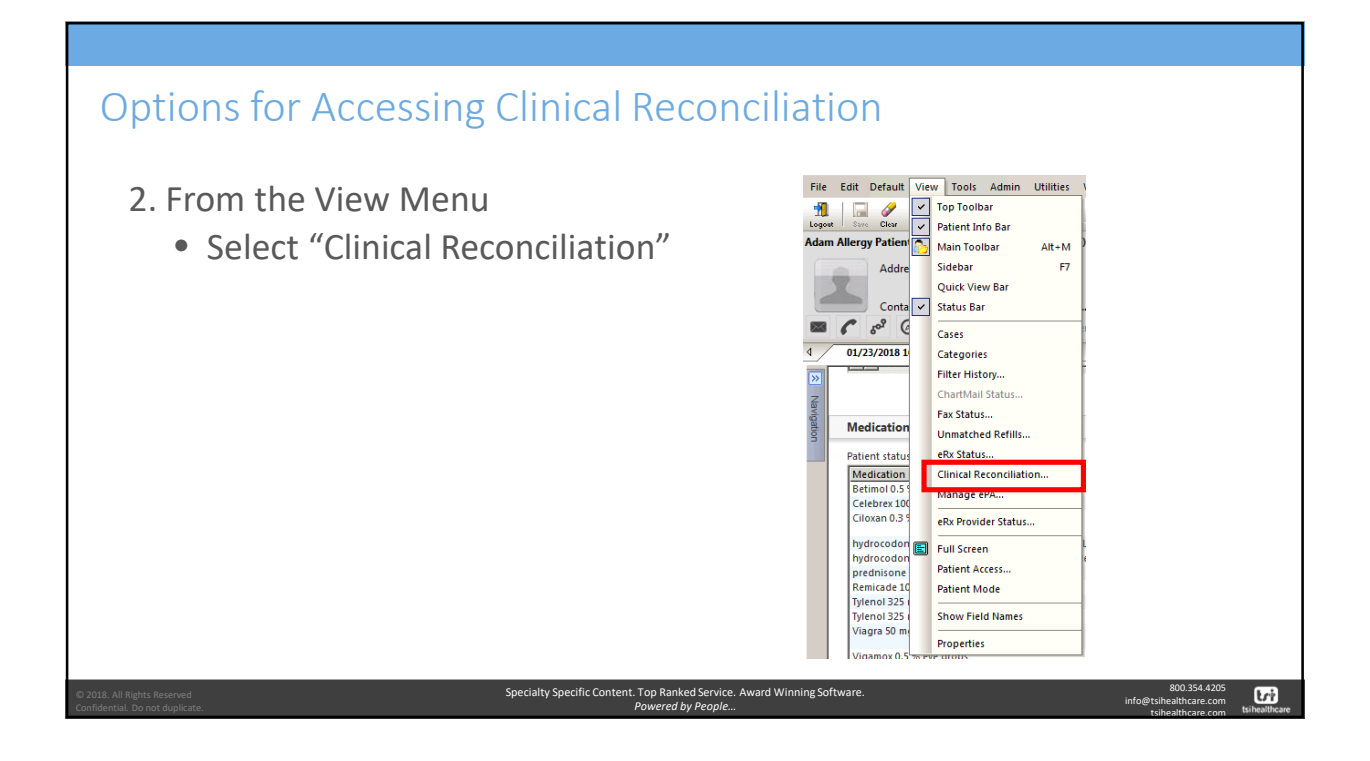

| Option                                                         | s for Accessin                                                         | g Clinical Reconciliati                                                                                                    | ion                       |                                                             |
|----------------------------------------------------------------|------------------------------------------------------------------------|----------------------------------------------------------------------------------------------------|---------------------------|-------------------------------------------------------------|
| 3. Fror<br>Recond                                              | n the Medicatic<br>ciliation"                                          | on Reconciliation templa                                                                                                    | te, select "El            | ectronic                                                    |
|                                                                | E Medication Review                                                    |                                                                                                    |                           | ×                                                           |
|                                                                | How to conduct a medication review: 🔞                                  |                                                                                                    | Panel Control: 🕤 Togg     | le 💿 🕈 Cycle 🖌                                              |
|                                                                | Reconciliation Type                                                    |                                                                                                    |                           |                                                             |
|                                                                | Manual reconciliation: 🗌 Manual medicatio                              | on reconciliation completed El                                                                                                    | lectronic reconciliation: | Reconciliation                                              |
|                                                                | Medication Module                                                      |                                                                                                    |                           |                                                             |
|                                                                | Double click grid to add/edit Medication Modu                          | le.                                                                                                    |                           |                                                             |
|                                                                | Medication Name                                                        | Sig Desc                                                                                                    | Last Refilled             |                                                             |
|                                                                | Betimol 0.5 % eye drops                                                | instill 1 drop by ophthalmic route 2 times every day into affected eye(s)                                                             | 09/18/2017                |                                                             |
|                                                                | Celebrex 100 mg capsule                                                | take 1 capsule by oral route 2 times every day                                                                                        | 09/18/2017                |                                                             |
|                                                                | Ciloxan 0.3 % eye drops                                                | instill 1 drop by ophthalmic route every 2 hours for 2 days into affected eye<br>awake then 1 drop every 4 hrs while awake for 5 days | (s) while 09/18/2017      |                                                             |
|                                                                | hydrocodone 5 mg-acetaminophen 163<br>mg/7.5 mL (7.5 mL) oral solution | take 15 milliliter by oral route every 4 hours as needed                                                                              | 11                        | -1                                                          |
|                                                                | I hydrocodone 7.5 mg.acetaminonhen 325                                 | take 1 tablet hv oral route, evenv 6 hours as needed for nain                                                                         | 06/05/2017                | -                                                           |
| © 2018. All Rights Reserved<br>Confidential. Do not duplicate. |                                                                        | Specialty Specific Content. Top Ranked Service. Award Winning Sof<br>Powered by People                                                | ftware.                   | 800.354.4205<br>info@tsihealthcare.com<br>tsihealthcare.com |

| Pro           | • 1                                                                                                    | om wi<br>lems  <br>Note: w                                                              | ithin the specil<br>Module, etc.)<br>hen accessing clinic                                                                                                    | fic module (i.                                                                                                    | e. Mec                                                                                         | lication                                                                                       | ns Moo               | dule,                                                                                                    |               |
|---------------|----------------------------------------------------------------------------------------------------|-----------------------------------------------------------------------------------------|----------------------------------------------------------------------------------------------------|----------------------------------------------------------------------------------------------------|------------------------------------------------------------------------------------------------|------------------------------------------------------------------------------------------------|----------------------|----------------------------------------------------------------------------------------------------|---------------|
|               | I                                                                                                    | be allow                                                                                | ved to reconcile the                                                                                                    | information speci                                                                                                    | ific to tha                                                                                    | t module                                                                                       | j                    | , ,                                                                                                    |               |
| Med           | dicatio                                                                                                    | NextGen                                                                                 | Grid Preferences Medicat                                                                                                    | ions Reconciled 78 year Old Male                                                                                                    | e Weighing 165.0                                                                               | DO Ib   74.84 K                                                                                | g [vitals recorde    | d on 8/3/2016]   No Rx eligibility                                                                                                    | ♪<br>/ status |
| 101 - 101 ber |                                                                                                    | Chables                                                                                 | and the state of the state of t | Generic Name                                                                                                    | Original Start                                                                                 | Start Date                                                                                     | Stop Date            | Sig                                                                                                    | Las_          |
| F             | PDR                                                                                                    | Julius                                                                                  | Medication Name                                                                                                    | ourient runne                                                                                                    |                                                                                                |                                                                                                | 1 and address second |                                                                                                    | 1/100000 577  |
| F<br>Stat     | PDR<br>atus: A                                                                                                | active (12 items)                                                                       | Medication Name                                                                                                    |                                                                                                    | and an inclusion                                                                               | is the factor                                                                                  |                      |                                                                                                    |               |
| F<br>Stat     | PDR<br>Itus: A                                                                                                | Active                                                                                  | Tylenol 325 mg tablet                                                                                                    |                                                                                                    | 11/15/2017                                                                                     | 11/15/2017                                                                                     |                      | take 2 tablet by oral route every 6 h.                                                                                                    | Prin          |
| F<br>Stat     | PDR<br>atus: A<br>V                                                                                           | Active<br>Active                                                                        | Medication Name Tylenol 325 mg tablet HYDROcodone 5 mg-acetaminophen                                                                                                    |                                                                                                    | 11/15/2017<br>10/16/2017<br>10/02/2017                                                         | 11/15/2017<br>10/16/2017                                                                       |                      | take 2 tablet by oral route every 6 h.<br>take 15 milliter by oral route every .                                                                                                    | Prin          |
| F<br>Stat     | PDR<br>atus: A                                                                                                | Active<br>Active<br>Active<br>Active<br>Active                                          | Medication Name Tylenol 325 mg tablet HYDROcodone 5 mg-acetaminophen Vigamox 0.5 % eye drops Tylenol 325 mg tablet                                                                                                    | ACETAMINOPHEN<br>HYDROCODONE/ACETAMINOPHEN<br>MOXIFLOXACIN HCL<br>ACETAMINOPHEN                                                        | 11/15/2017<br>10/16/2017<br>10/03/2017<br>10/03/2017                                           | 11/15/2017<br>10/16/2017<br>10/03/2017<br>10/03/2017                                           |                      | take 2 tablet by oral route every 6 h.<br>take 15 milliter by oral route every .<br>instill 1 drop by ophthalmic route 3 ti                                                                                                    | Prin          |
| F<br>Stat     | PDR<br>atus: A<br>S<br>S<br>S<br>S<br>S<br>S<br>S                                                             | Active<br>Active<br>Active<br>Active<br>Active<br>Active                                | Medication Name Tylenol 325 mg tablet HYDROcodone 5 mg-acetaminophen Vigamox 0.5 % eye drops Tylenol 325 mg tablet Ciloxan 0.3 % eye drops                                                                                                    | ACETAMINOPHEN<br>HYDROCODONE/ACETAMINOPHEN<br>MOXIFLOXACIN HCL<br>ACETAMINOPHEN<br>CIPROFE OXACIN HCL                                  | 11/15/2017<br>10/16/2017<br>10/03/2017<br>10/03/2017<br>07/27/2016                             | 11/15/2017<br>10/16/2017<br>10/03/2017<br>10/03/2017<br>09/18/2017                             |                      | take 2 tablet by oral route every 6 h.<br>take 15 milliter by oral route every .<br>instil 1 drop by ophthalmic route 3 ti.<br>take 2 tabs p.o. t.i.d. pr.n.                                                                                                    | Prin          |
| F<br>Stat     | PDR<br>atus: A<br>U<br>U<br>U<br>U<br>U<br>U<br>U                                                             | Active (12 items) Active Active Active Active Active Active Active Active               | Vedication Name Tylenol 325 mg tablet HYDROcodone 5 mg-acetaminophen Vigamox 0.5 % eye drops Tylenol 325 mg tablet Ciloxan 0.3 % eye drops CeleBREX 100 mg canaile                                                                                                    | ACETAMINOPHEN<br>HYDROCODONE/ACETAMINOPHEN<br>MOXIFLOXACIN HCL<br>ACETAMINOPHEN<br>CIPROFLOXACIN HCL<br>CIPROFLOXACIN HCL<br>CEIFCOXIB | 11/15/2017<br>10/16/2017<br>10/03/2017<br>10/03/2017<br>07/27/2016<br>08/22/2016               | 11/15/2017<br>10/16/2017<br>10/03/2017<br>10/03/2017<br>09/18/2017<br>09/18/2017               |                      | take 2 tablet by oral route every 6 h<br>take 15 milliter by oral route every .<br>instill 1 drop by ophthalmic route 3 ti<br>take 2 tabs p.o. t.i.d. p.r.n.<br>instill 1 drop by ophthalmic route ev<br>take 1 cansule hv oral route 2 times.                                                  | Prin          |
| F Stat        | PDR<br>Itus: A<br>V<br>V<br>V<br>V<br>V<br>V<br>V<br>V<br>V<br>V<br>V<br>V<br>V<br>V<br>V<br>V<br>V<br>V<br>V | Active (12 items) Active Active Active Active Active Active Active Active Active Active | Vedication Name Tylenol 325 mg tablet HYDROcodone 5 mg-acetaminophen Vigamox 0.5 % eye drops Tylenol 325 mg tablet Coloxan 0.3 % eye drops CeleBREX 100 mg capsule Betimol 0.5 % eye drops                                                                                                    | ACETAMINOPHEN<br>HYDROCODONE/ACETAMINOPHEN<br>MOXIFLOXACIN HCL<br>ACETAMINOPHEN<br>CIPROFLOXACIN HCL<br>CELECOXIB<br>TIMOLOL           | 11/15/2017<br>10/16/2017<br>10/03/2017<br>10/03/2017<br>07/27/2016<br>08/22/2016<br>07/27/2016 | 11/15/2017<br>10/16/2017<br>10/03/2017<br>10/03/2017<br>09/18/2017<br>09/18/2017<br>09/18/2017 |                      | take 2 tablet by oral route every 6 h<br>take 15 milliter by oral route every .<br>instill 1 drop by ophthalmic route 3 ti<br>take 2 tabs p.o. t.i.d. p.r.n.<br>instill 1 drop by ophthalmic route ev<br>take 1 capsule by oral route 2 times .<br>instill 1 drop by ophthalmic route 2 times . | Prin          |

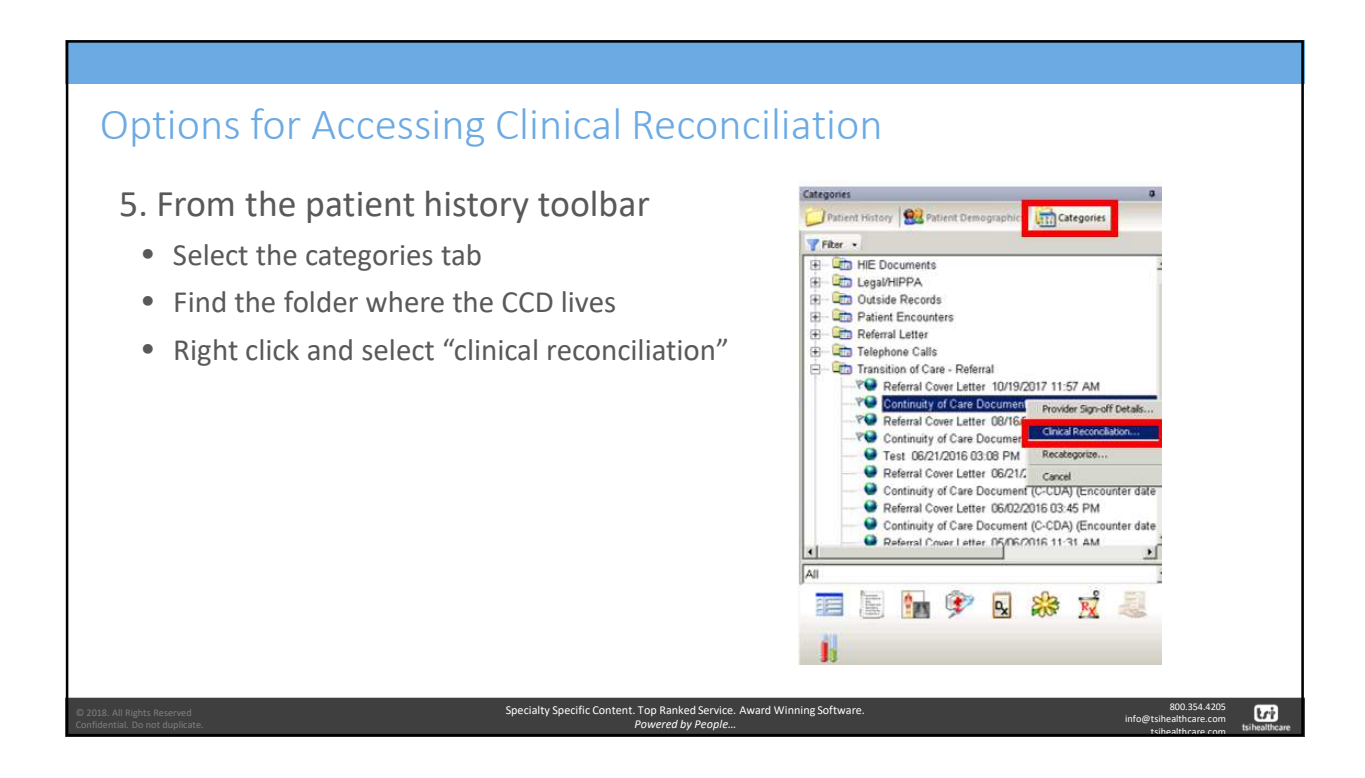

| Clinical Reconcilia                                                                                                    | tion Module                                                                                                    |
|----------------------------------------------------------------------------------------------------|----------------------------------------------------------------------------------------------------|
| Clinical Reconciliation<br>Documents<br>Data Share<br>Data Share<br>Continuity of Care Document (C-CDA) (Date Ra<br>Continuity of Care Document (C-CDA) (Date Ra | Custom View Full View Import Reconciliation History Custom View Full View Import Reconciliation History Diagnosis Codes & Procedures I Immunizations TV Vital Signs PamilyHistory Soci ( )                                                                                                    |
|                                                                                                    | EHR     Import       Action     Match     Allergy Name     Reaction (Severity)     Intolerance       Status : Unresolved (2 items)     - Status : Lincresolved (2 items)     - Status : Lincresolved (2 items)     - Status : Lincresolved (2 items)       Keep     CELECOVID     Acute abdominal pain     Import       Keep     METHAZOLAMIDE     Aggressive behavior     Presclin V                                                                                                    |
|                                                                                                    |                                                                                                    |
|                                                                                                    | Reconciliation Summary                                                                                                    |
|                                                                                                    | Allergy Name Causative Agent Reaction (Severity) Intolerance Identified Resolved Last Modified Status 🔺                                                                                                    |
|                                                                                                    | Add now item  Particillin V  Particillin V  Partic |
|                                                                                                    | Unchanged - no action performed                                                                                                    |
| ¥                                                                                                    | CELECOXIB CELEBREX Acute abdominal pain 🗆 01/12/2018 Unresolved Organization Nan                                                                                                    |
| Transition of Care - Referral (Sent)                                                                                                    |                                                                                                    |
| Transition of Care - Referral                                                                                                    | Match Unmatch Confirm Cancel Close                                                                                                    |
| Initialization registry                                                                                                    |                                                                                                    |
| © 2018. All Rights Reserved                                                                                                    | Specialty Specific Content. Top Ranked Service. Award Winning Software. 800.354.4205<br>Drumered hu Penole info@tsikealthcare.com                                                                                                    |

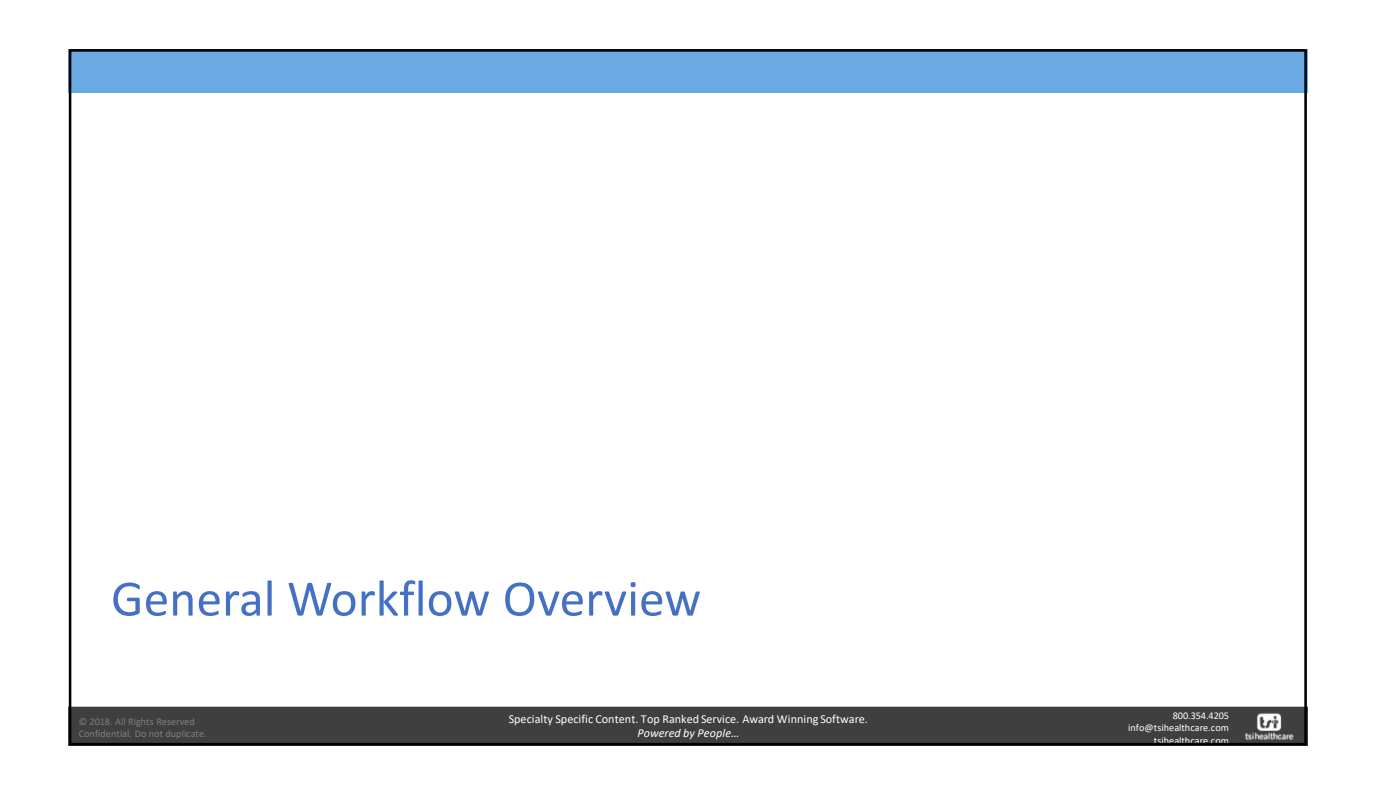

tri

info@tsil

#### General Workflow - 1. Select the CCD to Reconcile • From the documents panel you are able to select the specific document you would like to reconcile 隊 Continuity of Care Document (C-CDA) (Date Ra 🐝 Continuity of Care Document (C-CDA) (Date Ra • The Documents panel will be grouped by external system such as: • Transition of Care – Referral • Direct Messages sent from another provider • DataShare: Documents requested via the Carequality NRLS service • A new Add-On that will be available later in 2018 • Immunization Registry: For practices that are • connected to their state immunization registry Transition of Care - Referral (Sent) Transition of Care - Refe

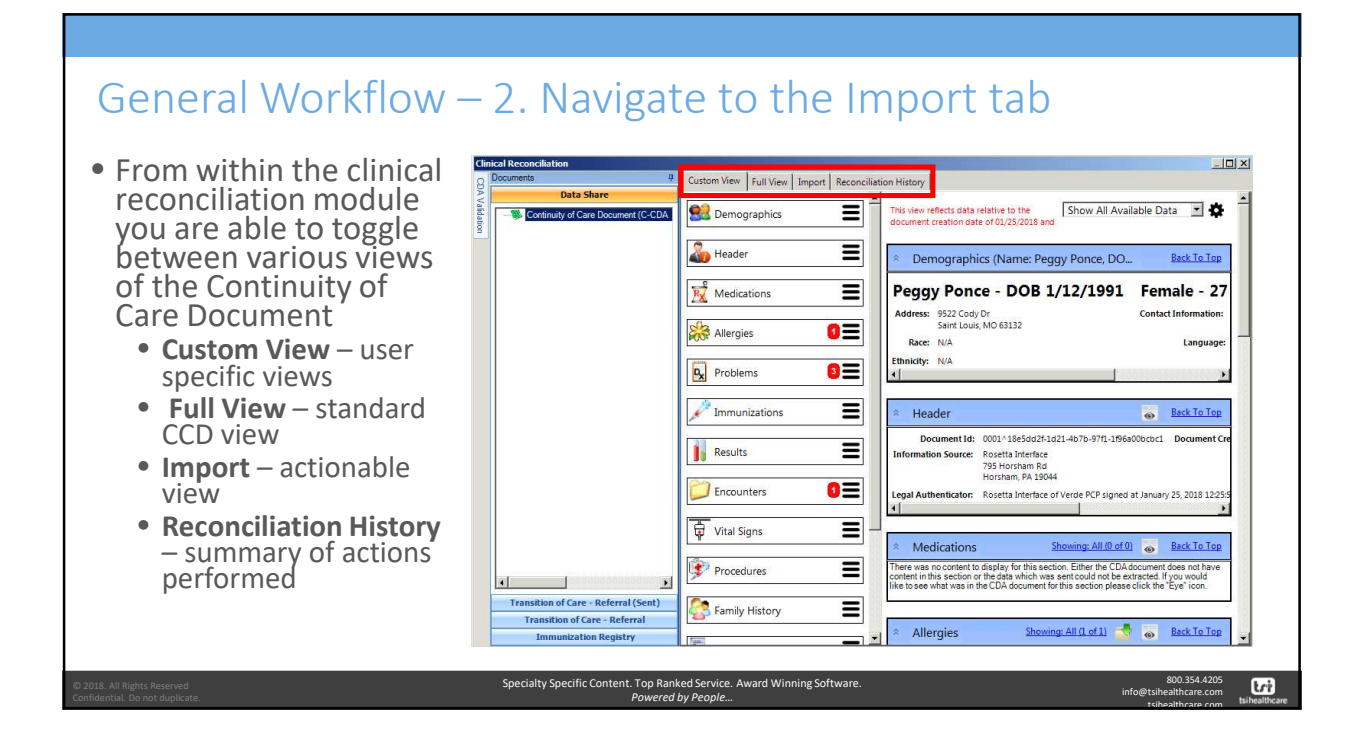

# General Workflow - 2. Navigate to the Import tab

<text><text><complex-block><complex-block>

#### General Workflow - 2. Navigate to the Import tab • The clinical reconciliation Import Reconciliation History Medication Allergies 💿 Vital Signs [ 🐤 FamilyHist module allows you to view: • Items that were EHR included on the Action Match Allergy imported CCD Reconciliation Summary Confirm ard Winning Soft tri

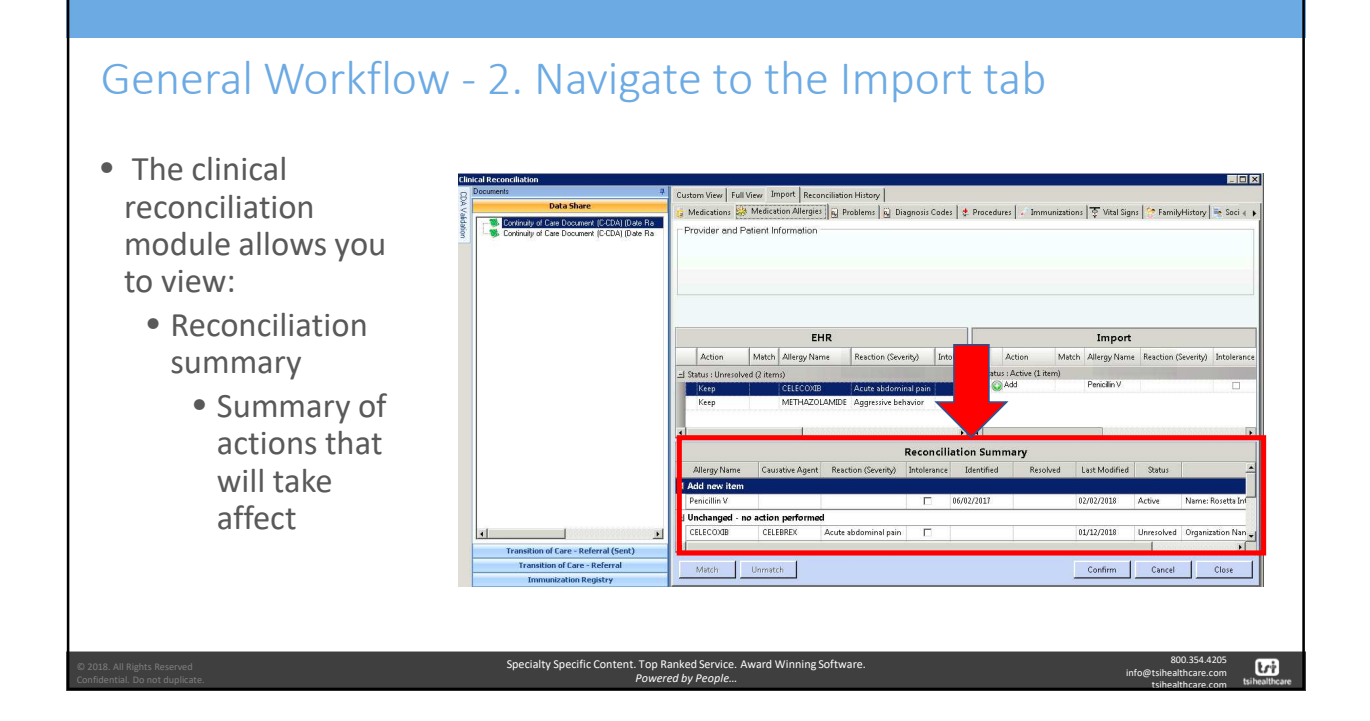

# General Workflow – 3. Start with meds and work to the right

- Start from the left and work your way to the right across the screen
   At a minimum
  - Medications, Medication Allergies, Problems or Diagnosis Codes
- Review and update the actions in the import section, EHR section, and then unmatch/match items as necessary
- Confirm the actions to save the actions

|      | Location:<br>User Name:                                                              | William Benso<br>Main Office<br>zTSI Henderso  | n, MD<br>m, Allie                            |                    |                                      | Patient M<br>Date of I<br>Gender: | Vame:<br>Birth:           | Ponce, Pegg<br>1/12/1991<br>Female      |                               |                                       |                                        |      |
|------|--------------------------------------------------------------------------------------|------------------------------------------------|----------------------------------------------|--------------------|--------------------------------------|-----------------------------------|---------------------------|-----------------------------------------|-------------------------------|---------------------------------------|----------------------------------------|------|
|      |                                                                                      |                                                | EHR                                          |                    |                                      |                                   |                           |                                         | Import                        | 8-                                    |                                        |      |
|      | Action                                                                               | Match Allergy N                                | ame Reaction (Se                             | verity) Int        | tolerance I                          |                                   | Action                    | Match Alle                              | rgy Name                      | Reaction (Severity)                   | Intolerance                            | Ide  |
|      | - Status : Unresolve                                                                 | ed (2 items)                                   |                                              |                    |                                      | 🖬 Statu                           | s : Active (1 it          | tem)                                    |                               |                                       |                                        |      |
|      | Keep                                                                                 | CELECOX                                        | B Acute abdor                                | ninal pain         |                                      | • • • •                           | Add                       | Pen                                     | cillin V                      |                                       |                                        | 06/4 |
|      |                                                                                      |                                                |                                              |                    |                                      |                                   |                           |                                         |                               |                                       |                                        |      |
|      | •                                                                                    |                                                | 1                                            | Rec                | onciliatio                           | 1<br>n Sun                        | nmary                     |                                         |                               |                                       |                                        |      |
| 10 B | Allergy Name                                                                         | Causative Agen                                 | t Reaction (Severity)                        | Rec                | onciliatio                           | n Sun                             | nmary<br>Resolved         | Last Modifi                             | ed Statu                      | 5                                     | Source                                 |      |
|      | Allergy Name                                                                         | Causative Agen                                 | t Reaction (Severity)                        | Rec                | onciliatio                           | on Sun                            | nmary<br>Resolved         | Last Modifi                             | ed Statu                      | 5                                     | Source                                 |      |
|      | Allergy Name Add new item Penicillin V                                               | Causative Agen                                 | t Reaction (Severity)                        | Rec<br>Intolerance | onciliatio                           | n Sum                             | n <b>mary</b><br>Resolved | Last Modifi<br>01/25/2018               | ed Statu<br>Active            | s Name: Rosett                        | Source<br>ta Interface;                |      |
|      | Allergy Name Add new item Penicillin V Unchanged - n                                 | Causative Agen                                 | t Reaction (Severity)                        | Rec<br>Intolerance | onciliatio                           | on Sum                            | n <b>mary</b><br>Resolved | Last Modifi<br>01/25/2018               | ed Statu<br>Active            | s Name: Rosett                        | Source<br>ta Interface;                |      |
|      | Allergy Name Add new item Penicillin V Unchanged - n CELECOXIB                       | Causative Agen                                 | t Reaction (Severity)                        | Rec<br>Intolerance | onciliatic<br>Identifia<br>06/02/201 | ed                                | nmary<br>Resolved         | Last Modifi<br>01/25/2018<br>01/12/2018 | ed Statu<br>Active<br>Unresol | s<br>Name: Rosett<br>ved Organization | Source<br>ta Interface;<br>Name: NextG | en F |
|      | Allergy Name     Add new item     Penicillin V     Unchanged - n     CELECOXIB     K | Causative Agen<br>o action perform<br>CELEBREX | t Reaction (Severity) ed Acute abdominal pai | Rec<br>Intolerance | onciliatic Identifi 06/02/201        | r Sun                             | nmary<br>Resolved         | Last Modifi<br>01/25/2018<br>01/12/2018 | ed Statu<br>Active<br>Unresol | s Name: Rosett                        | Source<br>ta Interface;<br>Name: NextG | en ŀ |
| H T  | Allergy Name Add new item Penicillin V Unchanged - n CELECOXIB                       | Causative Agen o action perform CELEBREX       | t Reaction (Severity) ed Acute abdominal pai | Rec<br>Intolerance | onciliatio                           | ed<br>7                           | nmary<br>Resolved         | Last Modifi<br>01/25/2018<br>01/12/2018 | ed Statu<br>Active<br>Unresol | s Name: Rosett                        | Source<br>ta Interface;<br>Name: NextG | en F |

# General Workflow 4. Review and update actions from import

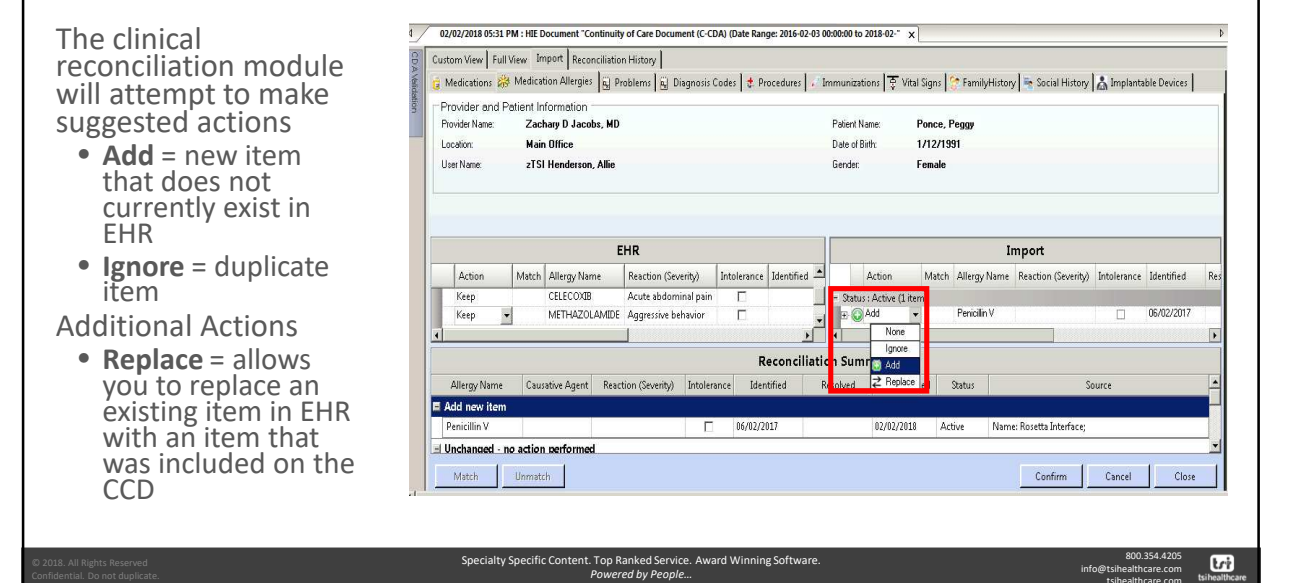

#### General Workflow - 5. Review and update actions from EHR

The clinical reconciliation module will attempt to make suggested actions

• Keep = leave item as is within EHR

Additional Actions

- **Delete** = remove an item from EHR
- Stop = Stop a particular medication
- Resolve = Resolve a particular allergy or problem

| ustom View Full | View Ir                 | mport Reconciliatio | n History              |          |                |      |            |                 |          |           |            |                       |             |                   |        |
|-----------------|-------------------------|---------------------|------------------------|----------|----------------|------|------------|-----------------|----------|-----------|------------|-----------------------|-------------|-------------------|--------|
| Medications     | Medica                  | ation Allergies 👸 P | roblems 👸 Diagnosis    | Codes 3  | Procedures     | , Im | munizati   | ons   후 Vita    | al Signs | 😌 Family  | History    | / 📑 Social History    | 📩 Implanta  | ble Devices       |        |
| Provider and P  | Patient In              | nformation          |                        |          |                |      |            |                 |          |           |            |                       |             |                   | -      |
| Provider Name:  | Zac                     | hary D Jacobs, MD   |                        |          |                |      | Patient Na | me:             | Ponce,   | Peggy     |            |                       |             |                   |        |
| Location:       | Mai                     | in Office           |                        |          |                |      | Date of Bi | rth:            | 1/12/1   | 991       |            |                       |             |                   |        |
| User Name:      | zTS                     | il Henderson, Allie |                        |          |                |      | Gender:    |                 | Female   |           |            |                       |             |                   |        |
| Action          | fatch                   | Allergy Name        | Reaction (Severity)    | Intolera | nce Identified |      |            | Action          | Match    | h Alleray | II<br>Name | Reaction (Severity)   | Intolerance | Identified        | Re     |
|                 |                         |                     |                        |          |                |      |            |                 |          |           |            |                       |             |                   |        |
| _               |                         | 1                   | :пк                    | 7        |                |      |            |                 | -        |           | 11         | προπ                  | 10 x 1      | 1-277 - 275 - 276 |        |
| Action          | fatch                   | Allergy Name        | Reaction (Severity)    | Intolera | nce Identified | -    |            | Action          | Match    | h Allergy | Name       | Reaction (Severity)   | Intolerance | Identified        | Re     |
| Keep            |                         | CELECOXIB           | Acute abdominal pair   |          |                | _    | - Status   | : Active (1 ite | em)      | Desiste   | 14         |                       |             | 00/00/2017        | 1.5.11 |
| Keep            | -                       | METHAZOLAMIDE       | Aggressive behavior    |          |                | 1    | - O'       | vod             | •        | Penicilin | v          | <u> </u>              |             | 06/02/2017        | Error  |
| Besolve         |                         |                     |                        |          | <u>_</u>       |      | •          |                 |          |           |            |                       |             |                   | •      |
| × Delete        |                         |                     |                        |          | Reconcili      | atio | n Sum      | mary            |          |           |            |                       |             |                   |        |
| Allergy Name    | Cau                     | isative Agent Read  | tion (Severity) Intole | rance    | Identified     | Re   | solved     | Last Mod        | lified   | Status    |            | So                    | ource       |                   | -      |
| Add new item    |                         |                     |                        |          |                |      |            |                 |          |           |            |                       |             |                   | -      |
| Penicillin V    |                         |                     | E                      | 06/0     | 02/2017        |      |            | 02/02/2010      | 8 A      | vctive    | Name       | e: Rosetta Interface; |             |                   |        |
| Unchanged -     | no action               | n performed         |                        |          |                |      |            |                 |          |           |            |                       |             |                   | -      |
|                 |                         | 1                   |                        |          |                |      |            |                 |          |           |            | 1                     |             | 1                 | - 1    |
| CONTRACTOR OF A | and and an other states | 76                  |                        |          |                |      |            |                 |          |           |            | Confirm               | Cancel      | Close             |        |

2018. All Rights Reserved onfidential. Do not duplicate. Specialty Specific Content. Top Ranked Service. Award Winning Software Powered by People... 800.354.4205 info@tsihealthcare.com

| General Workflow – Mat                                                                                                 | ching                                                                                                    |
|----------------------------------------------------------------------------------------------------|----------------------------------------------------------------------------------------------------|
| <ul> <li>Items that have a status of Igno<br/>a paperclip beside them to ind<br/>Import section</li> </ul>             | ore in the Import section may also have icate they match with an item in the                                                                                                    |
| <ul> <li>If an action in the EHR section<br/>paperclip beside it, you must riproceed with selecting the app</li> </ul> | needs to be changed for an item with a<br>ight click and Unmatch the item then<br>propriate action                                                                                                    |
| EHR                                                                                                    | Import                                                                                                    |
| Action Match Medication Name Direction                                                                                 | ns 🔺 Action Match Medication Name 🛆 Directions                                                                                                    |
| -  Status : ACTIVE (2 items)                                                                                           | 📰 🚽 🗃 Ignore 🛛 🧭 Advil 200 mg tablet 👘 take 1 tablet by oral route even                                                                                                    |
| Keep 🔗 Advi Match take 1 ta                                                                                            | blet by oral rol v Ignore Pinbrel 25 mg (1 mL) subcutaneous solution inject 1 milliter by subcutaneou                                                                                                    |
| Unmatch                                                                                                    |                                                                                                    |
|                                                                                                    | Descending the Company of the Company of the Compan |
| Apply Default Sort                                                                                                    | Reconciliation Summary                                                                                                    |
| Apply Default Sort                                                                                                    |                                                                                                    |

| General Workflow – 6                                                                                                    | . Confirm Changes                                                                                                    |                                                                                                    |
|----------------------------------------------------------------------------------------------------|----------------------------------------------------------------------------------------------------|----------------------------------------------------------------------------------------------------|
| <ul> <li>After you have reviewed<br/>and updated the actions<br/>in a section, click<br/>"confirm"</li> </ul>                                                        | Success<br>Selected changes saved successfully and all related ac<br>viewed at the history tab.                                                                                                    | tions can be                                                                                                    |
| <ul> <li>The document will render<br/>and a "success" pop up<br/>will appear letting you<br/>know the changes have<br/>saved successfully, click<br/>"ok"</li> </ul> | Action     Match     Allergy Name     Rescion (Severity)     Intolerance     Identified       3 Staur: Ubersolved Q1tema)     Image Name     Image Name     Image Name       3 Staur: Ubersolved Q1tema)     Image Name     Image Name       Address Active Agent     Rescion (Severity)     Intolerance       Address Active Agent     Rescion (Severity)     Intolerance       Address Active Agent     Rescion (Severity)     Intolerance       Address Active Agent     Rescion (Severity)     Intolerance       Image Name     Causative Agent     Rescion (Severity)       Intolerance     Image Name     Last Modified       2 Machined     Image Name     Image Name       Match     Unresch     Image Name | OK<br>Import<br>Reaction Gewriny) Intolerance Identified Re<br>Bed2/2017<br>Source Inter<br>Inter Rosetta Interface: |
| © 2018. All Nights Reserved Confidential. Do not duplicate.                                                                                                    | pecialty Specific Content. Top Ranked Service. Award Winning Software.<br>Powered by People                                                                                                    | 800.354.4205<br>info@tsihealthcare.com<br>tsihealthcare.com<br>tsihealthcare                                         |

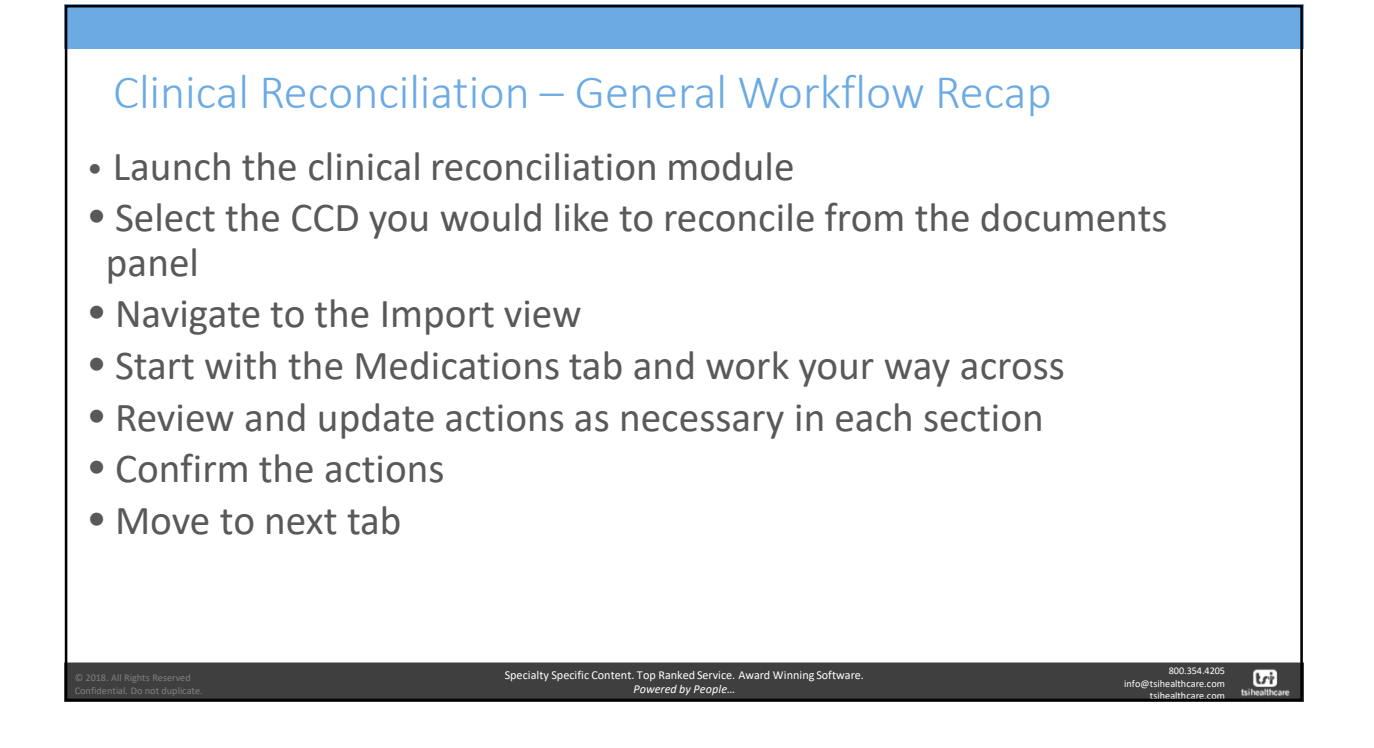

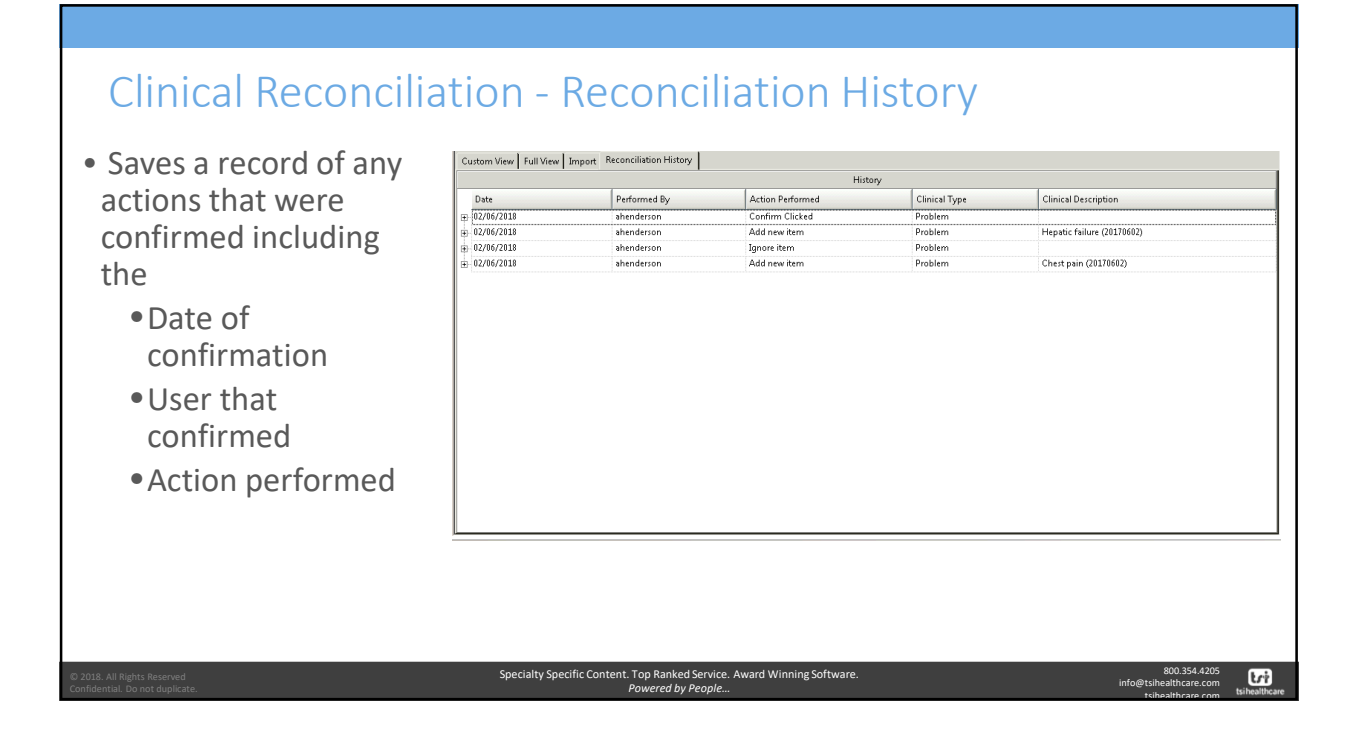

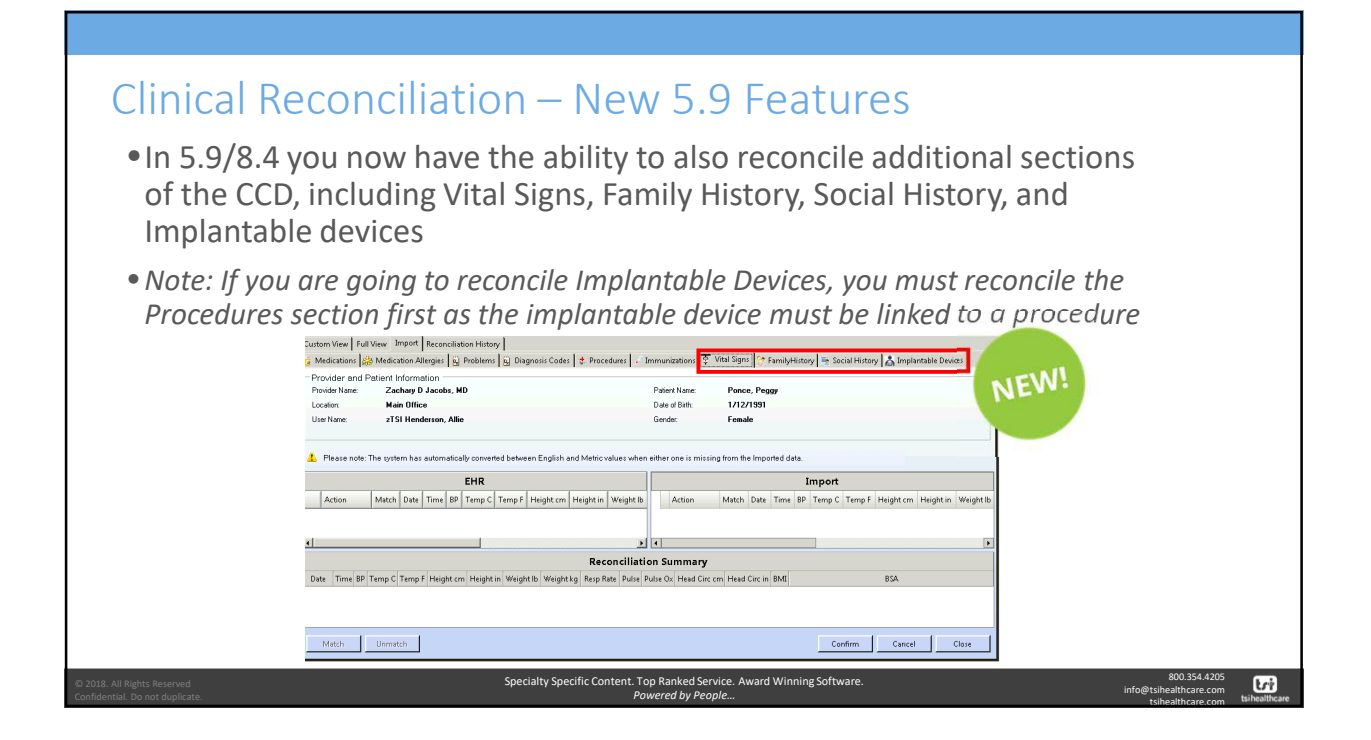

|                                               | C                                                                                                    | II SZ To   | anort 0                  |                 |                       |                    |                                         |                    |                                  |                    |                |                |            |             |
|-----------------------------------------------|----------------------------------------------------------------------------------------------------|------------|--------------------------|-----------------|-----------------------|--------------------|-----------------------------------------|--------------------|----------------------------------|--------------------|----------------|----------------|------------|-------------|
| <ul> <li>If no encounter</li> </ul>           | Medications                                                                                                    | Medicat    | tion Allergie            | s 🙀 Prob        | ems 🔒 D               | iagnosis Code      | es 🔮 Proce                              | dures 🔒 I          | nmunization                      | ्र<br>र्रु Vital S | gns 😚 Family   | History 🎠 So   | cial Histo | v ARD       |
| exists for the vitals signs date a new        | Provider and Patient Information Provider Name: Andrew S Needles, ND Location: Family Practice Location User Name: Admin, NEXTGEN Y |            |                          |                 |                       |                    | Patient Nan<br>Date of Birth<br>Gender: | 10: C<br>1. 9<br>F | alhoon, Reis<br>/4/1988<br>emale | 10                 |                |                |            |             |
| encounter will be<br>created                  | 🔔 Please note                                                                                                    | The system | n has auto               | matically co    | werted bets           | veen English       | and Metric v                            | alues when         | either one is                    | missing from       | the imported o | lata.          |            |             |
| • The system will                             | Action                                                                                                    | Match      | Date                     | Time            | BP                    | Temp C T           | emp F Heig                              | Acti               | on M                             | atch Date          | Time           | BP Tem         | p C Tem    | ip F Height |
| automatically covert<br>the English or Metric | StatusDesc : (2 Keep Keep Keep                                                                                                    | items)     | 08/04/2017<br>05/22/2017 | 8:53 F<br>12:59 | M 124/82<br>PM 125/82 | 37.00 9<br>37.00 9 | 8.60 170<br>8.60 170                    | Add                | ist : (Litem)<br>Itt             | 08/04/2            | 1017 6.13 PH   | 4 125/83 37.00 | 98.6       | 00 170.18   |
| values if any are                             |                                                                                                    |            |                          |                 |                       | Red                | onciliati                               | on Sumn            | ary                              |                    |                |                |            |             |
| missing                                       | Date                                                                                                    | Time       | BP                       | Temp C Te       | mp F Heigh            | t.cm Height        | in Weight I                             | Weight kg          | Resp Rate                        | Pulse Pulse        | Dx Head Circ c | m Head Circ in | BMI        | BSA *       |
| IIIIssiiig                                    | 08/04/2017                                                                                                    | 6:13 PM    | 125/83                   | 37.00 98        | 600 170.1             | 67.000             | 157.000                                 | 71.214             | 19                               | 82                 |                | 1              | 24.59      | 1.835       |
|                                               | Unchanged -                                                                                                    | no action  | performe                 | d               |                       |                    |                                         |                    |                                  |                    |                |                |            |             |
|                                               | 08/04/2017                                                                                                    | 8:53 PM    | 124/82                   | 37.00 98        | 60 170                | 67.00              | 157.00                                  | 71.214             | 20                               | 82                 |                |                | 24.59      |             |
|                                               | 03/22/2017                                                                                                    | 12:33 PW   | 123/82                   | 57.00 30        | 00 170                | 07.00              | 133.00                                  | 110.507            | 13                               | 02                 | ( a. c.        |                | 24.20      | -           |

#### New 5.9 Features – Family History

- Items included on the CCD can be added via the import section
- Due to coding concerns from a quality reporting standpoint, updates cannot be made to data in the EHR section
  - These items will remain with a status of Keep

| Medications   | 👬 Mec         | dicatio | n Allergies  | Probi    | ems 🙀 Diag   | nosis Codes    | 🔹 Procedu   | res i Imm     | unization | 12 <del>-</del> | Vital Signs | Family | History     | Social History      | <>   |
|---------------|---------------|---------|--------------|----------|--------------|----------------|-------------|---------------|-----------|-----------------|-------------|--------|-------------|---------------------|------|
| rovider and   | Patien        | t Infor | rmation      |          |              |                |             |               |           |                 |             |        | 4           |                     |      |
| rovider Name: | A             | undrew  | w S Needles, | , MD     |              |                | P           | Patient Name: |           | Calhoor         | , Reise     |        |             |                     |      |
| ocation:      | F             | amily   | Practice Lo  | cation   |              |                | C           | ate of Birth: | :         | 0/4/198         | 18          |        |             |                     |      |
| Iser Name:    | ^             | dmin,   | NEXTGEN      | Y        |              |                | G           | Sender:       |           | emale           |             |        |             |                     |      |
|               |               |         |              |          |              |                |             |               |           |                 |             |        |             |                     |      |
|               |               |         |              |          |              |                |             |               |           |                 |             |        |             |                     |      |
|               |               |         | EI           | HR       |              |                |             |               |           |                 | Im          | port   |             |                     |      |
| Action        | Match         | Rela    | Family Me    | Decea    | Age at Death | Condition      |             | Actio         | Match     | Rela            | Family Me   | Decea  | Age at Deat | th Condition        |      |
| tatus : Unkn  | wn (3 ite     | ems)    |              |          |              |                |             | Status : com  | pleted (  | (items)         | 2           |        |             |                     |      |
| Keep          | 11110000-0002 |         |              |          |              | Family hist    | ory of Ast  | 🕀 🔾 🕀         |           |                 |             |        |             | Family history of C | JPD  |
| Keep          |               |         |              |          |              | Family hist    | ory of Gla  | 🕀 🕥 Add       |           |                 |             |        |             | Family history of H | sper |
| Keep          |               |         |              |          |              | Family hist    | ory of Hy   |               |           |                 |             |        |             |                     |      |
| -             |               | ाग      | li -         |          |              |                |             | e [           |           | 11              |             |        |             |                     | F    |
|               |               |         |              |          |              | Recor          | nciliation  | Summar        | y         |                 |             |        |             |                     |      |
| elationship   | Family M      | Memb    | er Name De   | ceased / | Age at Death | Co             | ndition     | Onset         | Age Ca    | use of D        | leath       |        | Status      |                     |      |
| Add new ite   | m             |         |              |          |              |                |             |               |           |                 |             |        |             |                     | =    |
|               |               |         |              |          |              | Family history | of Hyperter | sion          | N         |                 | compl       | eted   |             |                     | -    |
|               |               |         |              |          |              | Family history | of COPD     |               | N         |                 | compl       | eted   |             |                     |      |
| Unchanged     | - no act      | tion p  | erformed     |          |              |                |             |               |           |                 |             |        |             |                     |      |
| -             |               |         |              |          | 1            | Family history | of Asthma   |               | N         |                 | Unkno       | wn     |             |                     |      |
|               | 1 mar         |         |              |          |              |                |             |               |           |                 | <u> </u>    | -      |             | 1                   | -    |
| Natch         | Unn           | satch   |              |          |              |                |             |               |           |                 | 0           | intim  | Lance       | ei Ciose            |      |
|               |               |         |              |          |              |                |             |               |           |                 |             |        |             |                     |      |

#### New 5.9 Features – Social History • Smoking status, social history Custom View Full View Import Reconciliation History 💈 Medications 🎎 Medication Allergies 👸 Problems 👸 Diagnosis Codes 🗶 Procedures 🖉 Immunizations 🕏 Vital Signs 🎊 FamilyHistory 🗟 Social History observation, and tobacco use Provider and Patient Information Provider Name: Andrew S Needles, MD Patient Name Calhoon, Reise status can be reconciled if Family Practice Location Location: Date of Birth 9/4/1988 User Name: Admin, NEXTGEN Y Gender Female details are entered • Ex. The type of alcohol or amount of intake must EHR Import be entered Match Social History Started Last <u>\*</u> Action Stopped Last Mod Action Stopped Match Social History Started F E lved (5 items) Status : Unre • The import section will Кеер Кеер Кеер Alcoho Caffeine always have a default status Alcohol + of ignore so that the most **Reconciliation Summary** recent value does not get Last Modified Usage Info Description Social History Started Stopped State Source overwritten accidently Unresolved Organization Name: NextGen Healthcare; Alcohol • A warning pop-up will Caffeine Unresolved Organization Name: NextGen Healthcare; Alcohol Unresolved Organization Name: NextGen Healthcare, appear that you must Caffeine Unresolved Organization Name: NextGen Healthcare; acknowledge Match Unmatch Confirm Cancel Close Specialty Specific Content. Top Ranked Service. Award Winning Software Powered by People... tri info@tsil

#### New 5.9 Features – Implantable Devices

- Procedures must be reconciled before implantable devices or else the device will not appear in the Import section
- The device will default to "add" if it is new or it will appear as matched based on the Universal Device Identifier (UDI)
  - If the UDI was not included on the incoming CCD it must be manually matched

| Problems        | Diagnosis  | Codes 🔮 Pro       | cedures Timmuni       | zations 👳 Vi     | tal Signs    | 😚 FamilyHistory 📑 S    | locial His  | tory 👗 Implant   | able Devices     |              | ٢.>   |
|-----------------|------------|-------------------|-----------------------|------------------|--------------|------------------------|-------------|------------------|------------------|--------------|-------|
| Provider and P  | Patient In | nformation        |                       |                  |              |                        |             |                  |                  |              |       |
| Provider Name:  | And        | trew S Needles,   | MD                    |                  |              | Patient Name:          | Calhoon     | , Reise          |                  |              |       |
| Location:       | Far        | nily Practice Loo | ation                 |                  |              | Date of Birth:         | 9/4/198     | 18               |                  |              |       |
| User Name:      | Adı        | nin, NEXTGEN 1    | r                     |                  |              | Gender:                | Female      |                  |                  |              |       |
| Please note:    | Not all of | this data comes   | from the CCDA, som    | e of it comes t  | rom the Gi   | lobal Unique Device Id | entificatio | in Database (GUI | DID).            |              |       |
|                 |            | Eł                | HR                    |                  |              |                        |             | Impor            | t                |              |       |
| Action          | Match      | Date Implanted    | Linked Procedure      | Description      | Brand Na     | Action                 | Match       | Date Implanted   | Linked Procedure | Description  | Brand |
| StatusDesc : (2 | items)     |                   |                       |                  |              | 🗮 StatusDesc : (Liter  | n)          | - contained in   |                  |              |       |
| Keep            |            | 08/04/2017        | No                    | Uni Tibial Insei | Uni Tibial I | Add                    |             | 08/07/2017       | Yes              | Trach Tube L | Sunme |
| Кеер            |            | 05/22/2017        | No                    | B-P Hip Acet     | B-P Total H  |                        |             |                  |                  |              |       |
| 1               |            |                   |                       |                  |              | ( m                    |             |                  |                  |              |       |
| 1               |            |                   |                       | Baca             | n el l'att   | an Europani            |             |                  |                  |              |       |
|                 | 10.12      |                   |                       | Reco             | ircinaci     | on summary             |             |                  |                  |              |       |
| Date Implanted  | Linke      | d Procedure       |                       |                  | De           | scription              |             |                  | Brand            | Name         | Model |
| Add new iten    | Vec        | 1                 | rack Tube House field | Cr 2 50000       |              |                        |             |                  | Summad           |              | 1.1   |
| Unchanned       | no actio   | n nadamad         | rach tube on-curreu   | 52 3.3mm         |              |                        |             |                  | Sureneu          |              | -0    |
| 00/04/3017      | no actio   | n periormeu       | ai Thial Insert 1.14  |                  |              |                        |             |                  | Uni Tibial Inco  |              | 1.1   |
| 00/04/201/      | 140        |                   | in rula interc 1714   |                  | 1            |                        |             |                  | On Tibla Inde    |              | + -   |
|                 |            |                   |                       |                  |              |                        |             |                  |                  |              |       |

#### Clinical Reconciliation – Permissions

- If you would like to modify which users have access to the clinical reconciliation module this can be updated via NextGen System Administrator → Rights → Modules → Discrete Data Import
- The document subcategory controls the users access to the clinical reconciliation module as a whole
- The other subcategories control their associated sections

tri

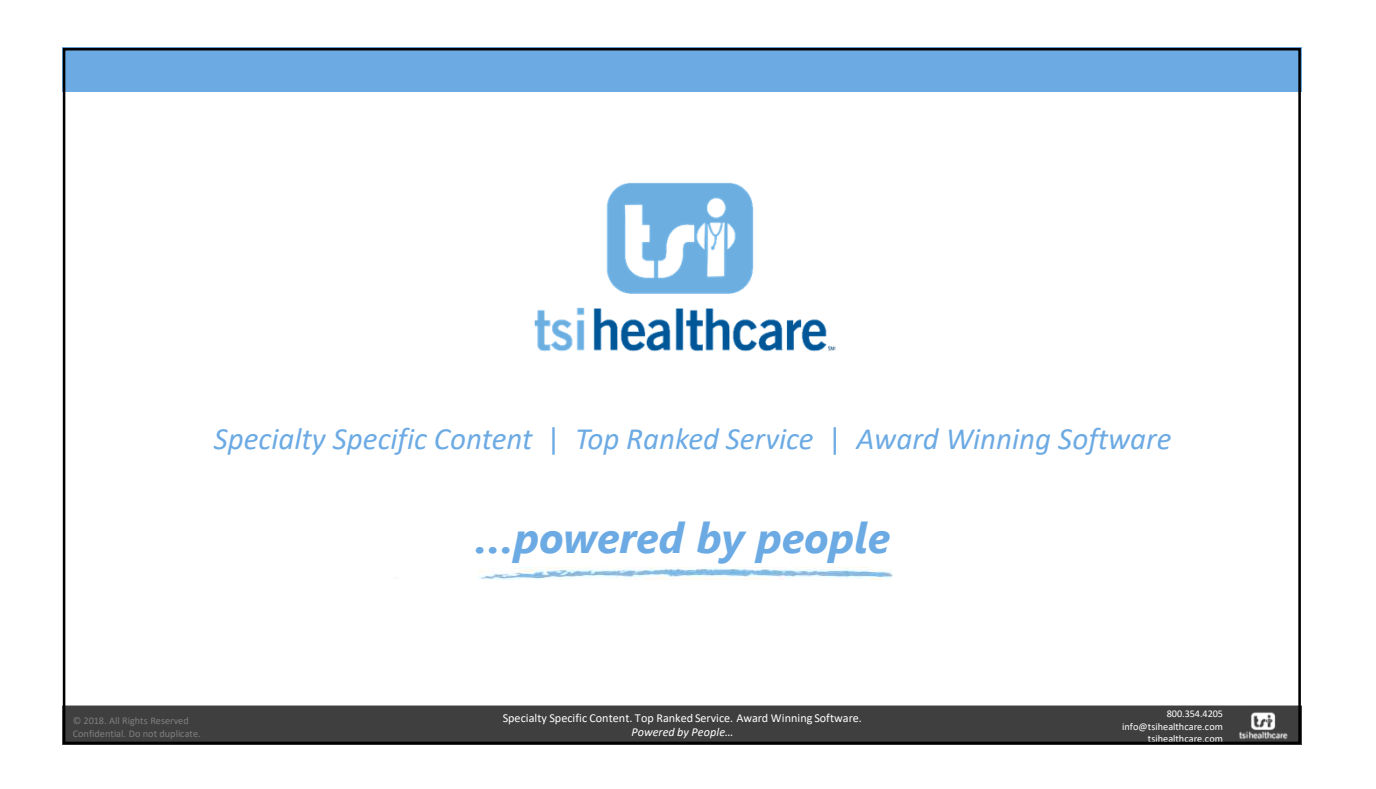